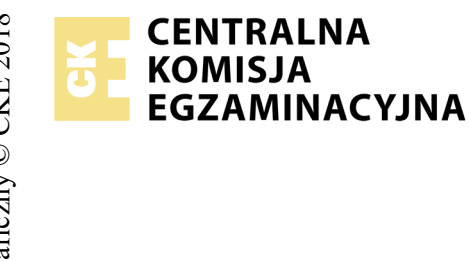

## EGZAMIN POTWIERDZAJĄCY KWALIFIKACJE W ZAWODZIE Rok 2018 ZASADY OCENIANIA

Arkusz zawiera informacje prawnie chronione do momentu rozpoczęcia egzaminu

Nazwa kwalifikacji: **Projektowanie lokalnych sieci komputerowych i administrowanie sieciami** Oznaczenie arkusza: **E.13-05-18.06** Oznaczenie kwalifikacji: **E.13** Numer zadania: **05** 

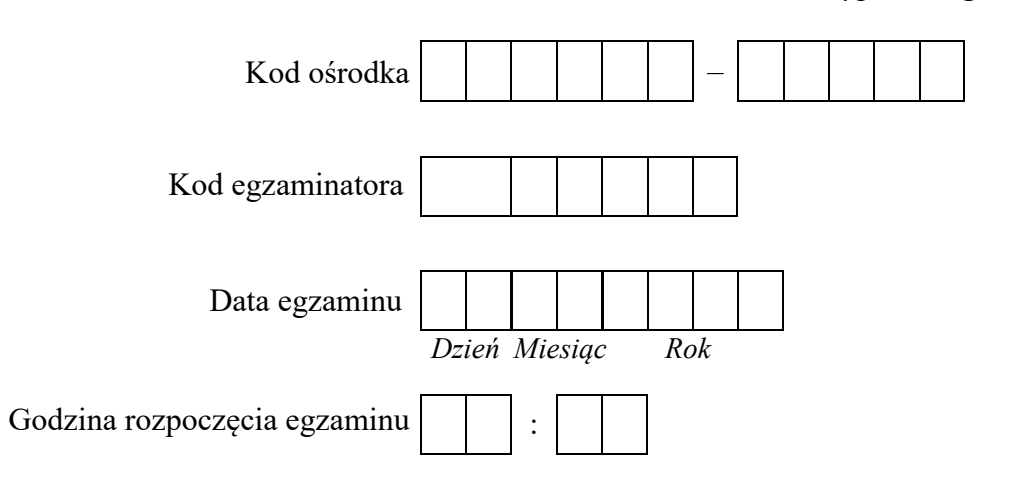

\* w przypadku braku numeru PESEL – seria i numer paszportu lub innego dokumentu potwierdzającego tożsamość

## Wypełnia egzaminator

|                  | Numer<br>stanowiska                                                                                                    |                    |                              |                                   |                                |                         |                |
|------------------|----------------------------------------------------------------------------------------------------|--------------------|------------------------------|-----------------------------------|--------------------------------|-------------------------|----------------|
|                  | Elementy podlegające ocenie/kryteria oceny                                                                                                    | Egz<br>jež<br>kryt | amir<br>zeli z<br>teriu<br>n | iator<br>dając<br>m alł<br>ie spo | wpis<br>cy sp<br>bo N<br>ełnił | suje<br>vełni<br>, jeże | T,<br>l<br>eli |
| Rez<br>UW<br>zda | zultat 1: Okablowanie sieciowe i połączenie fizyczne urządzeń<br>/AGA: Po informacji od przewodniczącego ZN o wykonaniu montażu okablowania należy ocenić poprawność montażu (kryteria 1.1 ÷<br>jący w obecności egzaminatora. Kryteria 1.6 ÷ 1.9 ocenić po zakończeniu egzaminu. | 1.5),              | tesi                         | t prz                             | epro                           | эwa                     | dza            |
| 1                | Wszystkie żyły przewodu są podłączone do styków panela krosowego wg sekwencji T568A                                                                                                    |                    |                              |                                   |                                |                         |                |
| 2                | Przewody nie wystają więcej niż 25 mm poza płaszcz, a pary nie są rozkręcone na długości większej niż 13 mm                                                                                                    |                    |                              |                                   |                                |                         |                |
| 3                | Wtyk RJ45 zaciśnięto poprawnie, zatrzask jest na koszulce                                                                                                    |                    |                              |                                   |                                |                         |                |
| 4                | Wtyk RJ45 zaciśnięto zgodnie z sekwencją T568A                                                                                                    |                    |                              |                                   |                                |                         |                |
| 5                | Wykonano poprawnie połączenie panel krosowy - wtyk, co zostało potwierdzone testem wykonanym w obecności egzaminatora                                                                                                    |                    |                              |                                   |                                |                         |                |
| 6                | Serwer podłączony pierwszym interfejsem sieciowym (IP_1) do portu 4 przełącznika nr 1                                                                                                    |                    |                              |                                   |                                |                         |                |
| 7                | Serwer podłączony drugim interfejsem sieciowym (IP_2) do portu LAN rutera                                                                                                    |                    |                              |                                   |                                |                         |                |
| 8                | Przełącznik nr 1 połączony portem nr 2 do portu 2 Przełącznika nr 2                                                                                                    |                    |                              |                                   |                                |                         |                |
| 9                | Stacja robocza podłączona interfejsem sieciowym (LAN) do portu 4 Przełącznika nr 2                                                                                                    |                    |                              |                                   |                                |                         |                |

|                  | is ter                                                                                                    |  |  |       | $\square$ |      |     |
|------------------|----------------------------------------------------------------------------------------------------|--|--|-------|-----------|------|-----|
|                  | Num                                                                                                    |  |  |       | +         |      |     |
| Re:<br>UN<br>dok | Rezultat 2: Skonfigurowane urządzenia sieciowe<br>UWAGA: hasło konta Administrator serwera to Q@wertyuiop na serwerze, na pulpicie administratora powinny znajdować się foldery: do<br>dokumentacja przełącznika zawierające dokumentację urządzeń wraz z fabrycznym adresem IP |  |  | entac | zja r     | rute | ra, |
| 1                | Interfejs WAN rutera ma przypisany adres 10.10.10.100 z maską podsieci 255.0.0.0                                                                                                    |  |  |       |           |      |     |
| 2                | Interfejs WAN rutera ma przypisaną bramę 10.10.10.1 oraz adres serwera DNS 8.8.8.8                                                                                                    |  |  |       |           |      |     |
| 3                | Interfejs LAN rutera ma przypisany adres 176.16.30.1 z maską podsieci 255.255.255.0                                                                                                    |  |  |       |           |      |     |
| 4                | Na ruterze serwer DHCP jest włączony z zakresem dzierżawy 176.16.30.120 ÷ 176.16.30.150                                                                                                    |  |  |       |           |      |     |
| 5                | Przełącznik nr 1 ma ustawiony adres IP 192.168.0.1 z maską podsieci 255.255.255.0                                                                                                    |  |  |       |           |      |     |
| 6                | Przełączniki nr 1 oraz nr 2 korzystają z bramy o adresie 192.168.0.254, kryterium należy uznać za spełnione jeżeli urządzenia nie wymagają adresu bramy                                                                                                    |  |  |       |           |      |     |
| 7                | Przełącznik nr 2 ma ustawiony adres IP 192.168.0.12 z maską podsieci 255.255.255.0                                                                                                    |  |  |       |           |      |     |
| 8                | W przełączniku nr 1 i przełączniku nr 2 dodany jest nowy VLAN z ID ustawionym na 24 i nazwie VLAN24                                                                                                    |  |  |       |           |      |     |
| 9                | W każdym z przełączników do VLAN 24 przypisany jest port nr 2 z tagowaniem/trunk oraz port nr 4 bez tagowania/access                                                                                                    |  |  |       |           |      |     |

| r<br>ska      |  |  |  |
|---------------|--|--|--|
| vume<br>nowis |  |  |  |
| sta           |  |  |  |

## Rezultat 3: Skonfigurowane połączenia sieciowe serwera i stacji roboczej

UWAGA: hasło konta Administrator serwera i stacji roboczej to Q@wertyuiop

W przypadku innych niż podane nazwy interfejsów sieciowych serwera (IP\_1) oraz stacji roboczej (IP\_2) należy oceniać rezultaty konfiguracji odpowiednio pierwszego interfejsu sieciowego serwera i stacji roboczej.

Po informacji od przewodniczącego ZN o wykonaniu konfiguracji interfejsów sieciowych serwera i stacji roboczej należy ocenić komunikację pomiędzy urządzeniami sieciowymi **(kryterium 3.8)**. Test wykonuje zdający w obecności egzaminatora.

| 1 | Na serwerze interfejs sieciowy podłączony do 4 portu przełącznika nr 1 ma ustawioną nazwę IP_1, drugi interfejs sieciowy podłączony do rutera ma ustawioną nazwę IP_2            |  |  |  |
|---|----------------------------------------------------------------------------------------------------|--|--|--|
| 2 | Na serwerze połączenie sieciowe IP_1 (interfejs podłączony do portu 4 Przełącznika nr 1) ma ustawiony adres IP na 192.168.0.2 z maską 255.255.255.0                              |  |  |  |
| 3 | Na serwerze połączenie sieciowe IP_1 (interfejs podłączony do portu 4 Przełącznika nr 1) ma ustawiony adres bramy domyślnej na 192.168.0.1                                       |  |  |  |
| 4 | Na serwerze połączenie sieciowe IP_2 (interfejs podłączony do portu LAN rutera) ma ustawione automatyczne pobieranie adresu IP oraz adresu serwera DNS                           |  |  |  |
| 5 | Na stacji roboczej połączenie sieciowe ma ustawioną nazwę LAN oraz ma ustawiony adres IP 192.168.0.20 z maską podsieci 255.255.255.0                                             |  |  |  |
| 6 | Na stacji roboczej połączenie sieciowe ma ustawioną bramę na 192.168.0.12 oraz adres serwera DNS 192.168.0.2                                                                     |  |  |  |
| 7 | Konfiguracja interfejsu sieciowego serwera (wynik polecenia: ipconfig /all ), potwierdza automatyczne nadanie interfejsowi IP_2 – adresu IP z puli 176.16.30.120 ÷ 176.16.30.150 |  |  |  |
| 8 | Wykonane na stacji roboczej polecenie: ping 192.168.0.2 potwierdza komunikację z serwerem                                                                                        |  |  |  |

| Re                                                    | zultat 4: Skonfigurowany na serwerze kontroler domeny oraz serwer WWW                                                                                                    |  |  |  |  |  |  |
|-------------------------------------------------------|----------------------------------------------------------------------------------------------------|--|--|--|--|--|--|
| 1                                                     | Utworzono na serwerze w katalogu głównym folder C:\NOWE_WWW, zawierający plik start.html o treści: STRONA TESTOWA — PESEL zdającego                                                                 |  |  |  |  |  |  |
| 2                                                     | Na serwerze uruchomiono menedżer internetowych usług informacyjnych z serwerem WWW                                                                                                    |  |  |  |  |  |  |
| 3                                                     | Utworzono i skonfigurowano witrynę WWW ze ścieżką fizyczną <i>C:\NOWE_WWW</i> powiązaną z interfejsem sieciowym IP_1 serwera 192.168.0.2 oraz na stacji roboczej wyświetla się utworzona strona WWW |  |  |  |  |  |  |
| 4                                                     | Serwer jest kontrolerem domeny o nazwie egzamin.local                                                                                                    |  |  |  |  |  |  |
| 5                                                     | W domenie utworzono jednostkę organizacyjną UCZNIOWIE a w niej konto użytkownika jkowalski chronione hasłem zaq1@WSX                                                                                |  |  |  |  |  |  |
| 6                                                     | Na serwerze utworzono folder C:\PROFILES zawierający katalog przechowujący profil mobilny użytkownika jkowalski.V2 lub jkowalski.V6                                                                 |  |  |  |  |  |  |
| 7                                                     | Skonfigurowano na serwerze zasady zabezpieczeń dla użytkowników w domenie egzamin.local, wyświetlające obraz z pliku c:\grafika\zima.jpg jako tło na pulpicie                                       |  |  |  |  |  |  |
| 8                                                     | Skonfigurowano na serwerze zasady zabezpieczeń dla użytkowników w domenie egzamin.local uniemożliwiające dokonywania zmian przez użytkowników na pulpicie                                           |  |  |  |  |  |  |
| 9                                                     | Na serwerze na pulpicie konta Administrator pod nazwą Konsola_egzamin zapisano konfigurację GPO dotyczącą ustawień pulpitu                                                                          |  |  |  |  |  |  |
| 10                                                    | Podłączono stację roboczą do domeny egzamin.local                                                                                                    |  |  |  |  |  |  |
| Przebieg 1: Przebieg wykonania okablowania sieciowego |                                                                                                    |  |  |  |  |  |  |
| Zdający:                                              |                                                                                                    |  |  |  |  |  |  |
| 1                                                     | przy wykonywaniu połączenia zdejmował izolację z kabla UTP przy zastosowaniu narzędzi do tego celu przeznaczonych                                                                                   |  |  |  |  |  |  |
| 2                                                     | przy montażu kabla UTP do panela krosowniczego lub modułu Keystone stosował narzędzia zgodnie z ich przeznaczeniem                                                                                  |  |  |  |  |  |  |
| 3                                                     | przy montażu wtyku RJ45 na kablu UTP stosował narzędzia zgodnie z ich przeznaczeniem                                                                                                    |  |  |  |  |  |  |
| 4                                                     | po wykonaniu systemu okablowania strukturalnego uporządkował stanowisko egzaminacyjne                                                                                                    |  |  |  |  |  |  |

W każdym z przełączników do VLAN 24 przypisany jest port 2 z tagowaniem/trunk oraz port 4 bez tagowania/access

Egzaminator .....

imię i nazwisko

data i czytelny podpis